## TUTORIEL MOODLE

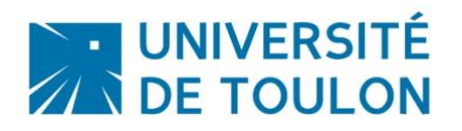

## SECTIONS FLEXIBLES

Par défaut, votre cours affiche les sections les unes en dessous des autres. Désormais, vous avez la possibilité d'activer un autre mode d'affichage afin de permettre aux étudiants de plier/déplier les sections de votre cours et gagner ainsi en lisibilité et en ergonomie.

Pour ce faire, il faut modifier le format de votre cours et choisir l'option « Sections réduites ».

| 📕 📈 📽 🔽 Me              | s cours * Accès par composantes *                                                               |                     | 🔹 🍺 MAISONS Thomas 🦳                                                |
|-------------------------|-------------------------------------------------------------------------------------------------|---------------------|---------------------------------------------------------------------|
| initiation-moodle-da    |                                                                                                 |                     |                                                                     |
| Participants            |                                                                                                 |                     |                                                                     |
| Barines                 | Initiation a Moodle (T. Maisons)                                                                |                     |                                                                     |
| Compétences             | Accueil Mes cours Initiation-moodle-dsiun                                                       |                     |                                                                     |
|                         |                                                                                                 |                     | -                                                                   |
| Notes.                  |                                                                                                 | Votre progression 📀 | Courriel                                                            |
| Accueil                 |                                                                                                 |                     | Ecrire un nouveau<br>message                                        |
| Tableau de bord         | Initiation Moodle                                                                               |                     | <ul> <li>Signatures</li> <li>Voir les brouillons</li> </ul>         |
| Calendrier              | Présentation générale du projet Moodle et des fonctionnalités de base : Power point à diffuser. |                     | <ul> <li>Voir l'historique</li> <li>Adresses secondaires</li> </ul> |
| ) Fichiers personnels   | Comment accéder à Moodle                                                                        |                     | Configuration                                                       |
| les cours               | Qui peut accéder à Moodle ? Gestion des droits                                                  |                     |                                                                     |
| Activer le mode édition | Les ressources du cours                                                                         |                     | Recherche forums                                                    |
|                         | Type de Fichiers                                                                                |                     | Valider                                                             |
|                         | Type d'Activités                                                                                |                     | Recherche avancée 😡                                                 |
|                         | Présentation rapide de l'interface de Moodle                                                    |                     |                                                                     |
|                         | Inscription du cours : le mode editeur                                                          |                     | Dernières annonces                                                  |
|                         |                                                                                                 |                     | Ajouter un nouveau sujet<br>25 nov., 14:00                          |
|                         |                                                                                                 |                     | MAISONS Thomas<br>test2                                             |
|                         |                                                                                                 |                     | 25 nov., 13:55<br>MAISONS Thomas                                    |
|                         | Forum des nouvelles                                                                             |                     | Test<br>Sujets antérieurs                                           |
|                         | FAQ-Moodle-UTLN-enseignant                                                                      |                     |                                                                     |
|                         | Caché pour les étudiants                                                                        |                     | Événements à venir                                                  |
|                         | Tutoriaux et ressources Moodle pour les enseignants                                             |                     | Aucun événement à venir<br>Vers le calendrier                       |
|                         |                                                                                                 |                     | vers le colendi lena                                                |
|                         |                                                                                                 |                     | Activité récente                                                    |
|                         |                                                                                                 |                     | Activité depuis le lundi 17 juin                                    |
|                         | Dépôt de fichiers                                                                               |                     | 2019, 16:51<br>Rapport complet des activités                        |
|                         |                                                                                                 |                     | récentes<br>Aucune activité récente                                 |
|                         | Dépôt de divers documents :                                                                     |                     |                                                                     |

Ce bouton permet d'accéder aux paramètres du cours, à la gestion des inscriptions et à la banque de questions.

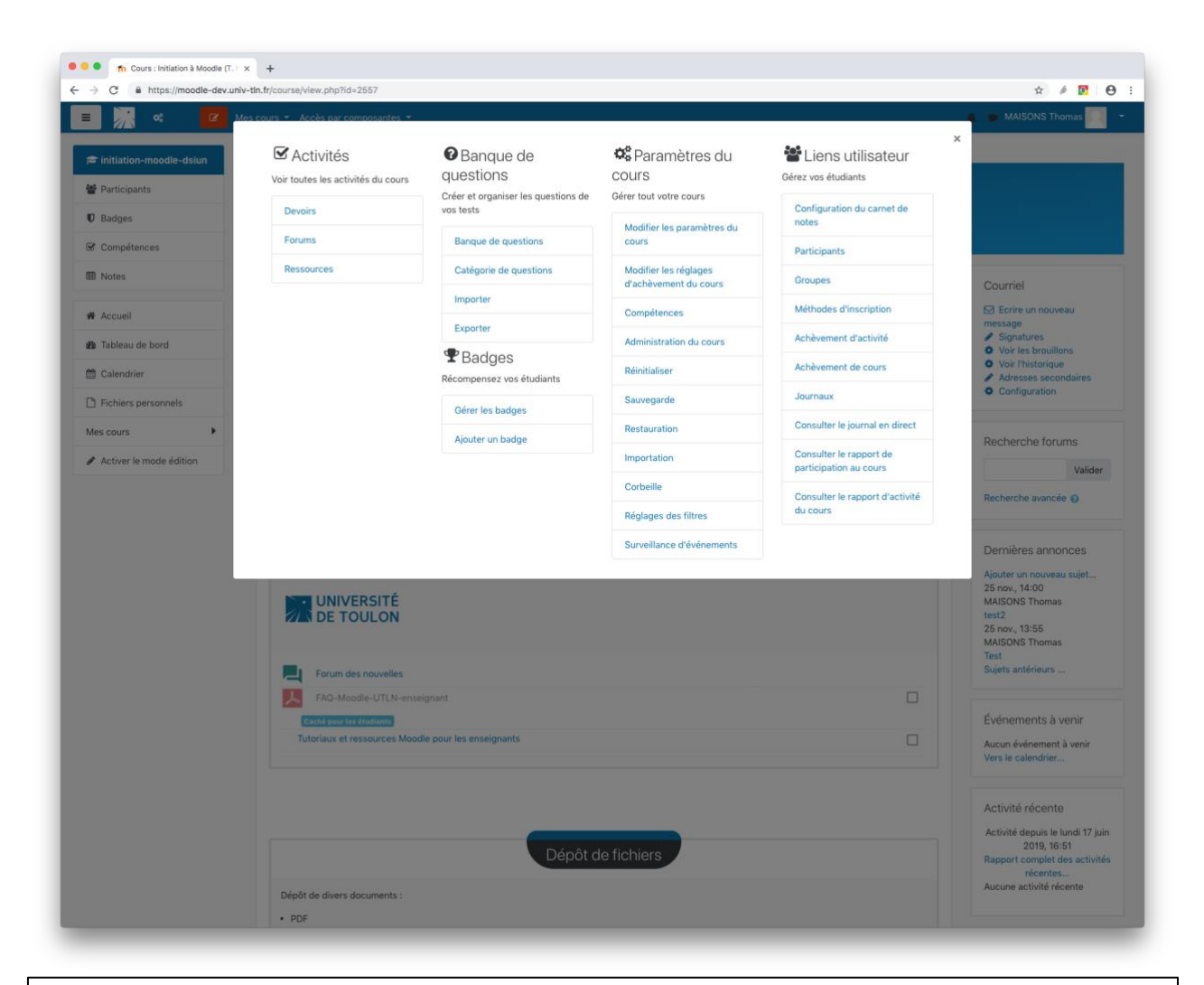

| ✓ Activités<br>′oir toutes les activités du cours | Banque de questions                              | 📽 Paramètres du cours                          | Liens utilisateur Gérez vos étudiants             |
|---------------------------------------------------|--------------------------------------------------|------------------------------------------------|---------------------------------------------------|
| Devoirs                                           | Créer et organiser les questions de<br>vos tests | Gérer tout votre cours                         | Configuration du carnet de                        |
| Forums                                            | Banque de questions                              | Modifier les paramètres du cours               | Participants                                      |
| Ressources                                        | Catégorie de questions                           | Modifier les réglages<br>d'achèvement du cours | Groupes                                           |
|                                                   | Importer                                         | Compétences                                    | Méthodes d'inscription                            |
|                                                   | Exporter                                         | Administration du cours                        | Achèvement d'activité                             |
|                                                   | Padges                                           | Réinitialiser                                  | Achèvement de cours                               |
|                                                   | Gérer les badges                                 | Sauvegarde                                     | Journaux                                          |
|                                                   | Aiouter un badge                                 | Restauration                                   | Consulter le journal en direct                    |
|                                                   |                                                  | Importation                                    | Consulter le rapport de<br>participation au cours |
|                                                   |                                                  | Corbeille                                      | Consulter le rapport d'activité                   |
|                                                   |                                                  | Réglages des filtres                           | du cours                                          |
|                                                   |                                                  | Surveillance d'événements                      |                                                   |

Il suffit ensuite de modifier le format du cours :

| Format de cours   |   | Activité unique     |
|-------------------|---|---------------------|
| Format            | 0 | Informel            |
|                   |   | ✓ Sections réduites |
|                   |   | Thématique          |
| Nombre de section |   | Hebdomadaire        |
|                   |   | 5 🕈                 |

Et d'enregistrer la modification :

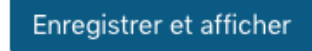

**Des formations sont possibles :** 

- Initiation / découverte
- Perfectionnement
- Mise en place d'un projet pédagogique

Contactez le Pôle Usages Numériques de la DSIUN pour toute demande.

## **Contact :**

Thomas Maisons, Ingénieur TICE – Correspondant C2i **DSIUN – Pôle Usages Numériques – Université de Toulon** Bâtiment T, Campus de La Garde Email : <u>dsiun-tice@univ-tln.fr</u> Tél. : 04 94 14 26 18